# ●シンプルかつ簡単な設定で、効率よくドライブバックアップを作成しよう!

Nero LIVEBackup では難しいジョブ設定を行うことなく、ハードディスク全体のバックア ップを定期的に実行できます。

# ① バックアップ開始までの手順

# 1. Nero BackItUp Essentials の起動

まず、デスクトップアイコンをダブルクリックして Nero BackItUp Essentials を起動 し、最初のホーム画面を立ち上げます。

### ※Windows 8 の場合

デスクトップからの場合

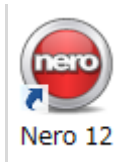

モダン UI からの場合

| スタート                                                                             |                                                                     |                                                                                                    |                                            |                     | <b>— P</b> |
|----------------------------------------------------------------------------------|---------------------------------------------------------------------|----------------------------------------------------------------------------------------------------|--------------------------------------------|---------------------|------------|
|                                                                                  |                                                                     | - Augusta                                                                                                    |                                            |                     |            |
| x-3                                                                              | Identificaçãos 2,59                                                 | Rio de Janeiro, Brazil                                                                                                  | Nero 12                                    | Net:<br>Record pert |            |
| n.>9-                                                                            | 165 Sipbire                                                         |                                                                                                    | New<br>ContractCenter                      | ire                 |            |
| People                                                                           | 27t<br>日経平均<br>12,23152 + -2.6455 (+315.54)<br>2013/03/04 15/29 /5T | θ=b         309           (1)         (1)           (1)         (1)           (1)         (1)           (1)         (1) | Apple Software<br>Update<br>QueckTimes:241 | Questione Payer     |            |
| 25°<br>>IC<br>25°<br>25°<br>25°<br>25°<br>25°<br>25°<br>25°<br>25°<br>25°<br>25° | インフォシーク - 新全なでしこ、完成ノルクェー<br>戦にの増なし アルガルペド                           | Google                                                                                                    |                                            | Google Chrome       |            |
| 520167                                                                           | ■ 型用用用数 二面包 大平定<br>● 熱 細心を見 学家にひめー                                  | Manual<br>Swedger                                                                                                    |                                            |                     |            |
|                                                                                  |                                                                     |                                                                                                    |                                            |                     |            |

 $\downarrow \downarrow$ 

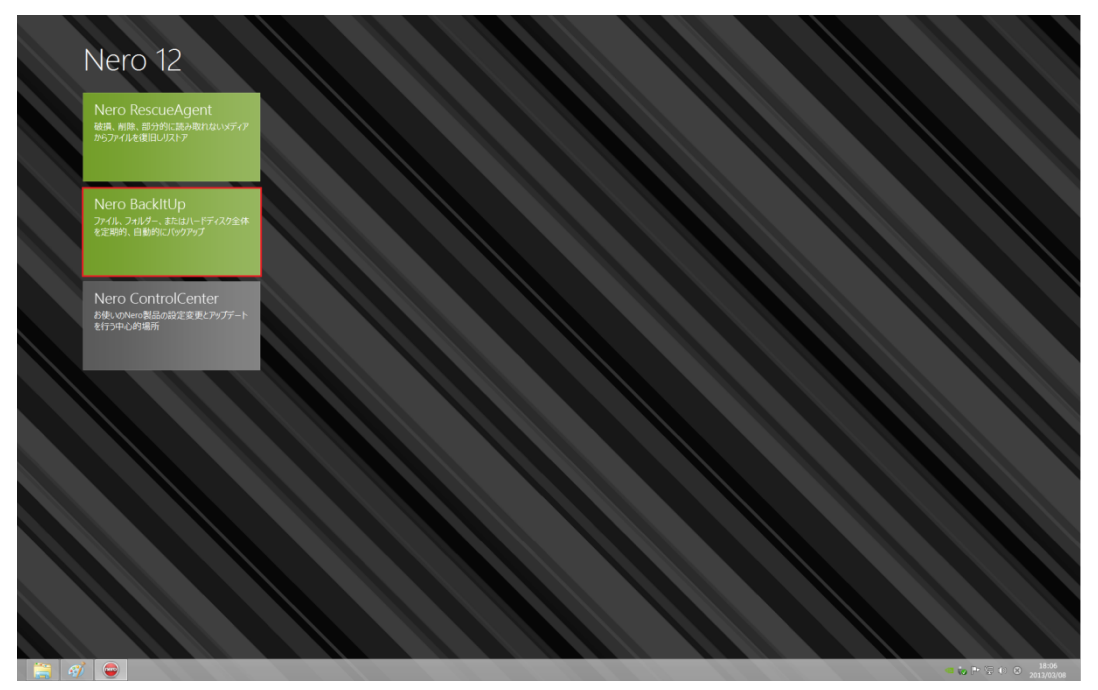

デスクトップの[Nero 12]ショートカットをダブルクリックするか、モダン UI (タイル 状のスタート画面)で[Nero 12]をクリックし、アプリケーション選択で [Nero BackItUp]をクリックしてください。

※Windows 7、Vista、XP の場合

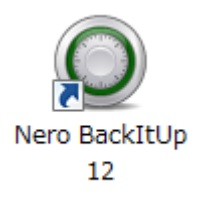

デスクトップの[Nero BackItUp 12]ショートカットをダブルクリックしてください。

 バックアップ元、バックアップ先の選択 ホーム画面上部が、Nero LIVEBackup のコントロールパネルになっています。
 ここから[設定]ボタンをクリックし、設定ウィンドウを開きます。ウィンドウ上には以下の3つの設定項目がありますので、それぞれ確認を行ってください。

| BackItUp Essentials                            |                                        | 0<br>17542 AU                                     |
|------------------------------------------------|----------------------------------------|---------------------------------------------------|
| one                                            | 本人                                     | - 19 - 20 - 11                                    |
| Nero LIVEBackup                                |                                        |                                                   |
| ✓ ●<br>Nero LIVERackupでオペレーティングシスティ、メディアファイル。1 | 言葉なデーねを定期的に「簡単にバックアップすることができます。」必要手順は: | データを簡易かつヤネコマにバックフィブするNaro LIVERackupをオンにすることだけ、旅港 |
|                                                |                                        | 2 2 10 10 2 2 2 2 2 2 2 2 2 2 2 2 2 2 2           |
|                                                | 出力元: VERBATIM H:\ 🖋                    |                                                   |
|                                                | 周紡バックアップ: 2013/02/28 18:39             |                                                   |
| Off 🔵 📰 🔵 On                                   | 状態: 予定なし                               |                                                   |
|                                                | リストア 設定                                |                                                   |
|                                                | 7/17 axAC                              |                                                   |
| 追加のタスク                                         |                                        |                                                   |
|                                                |                                        |                                                   |
|                                                | (a)                                    | · · · · · · · · · · · · · · · · · · ·             |
| バックアップ作成                                       | ● 同期                                   | 管理とリストア                                           |
| Nore オンラインボックアップ                               | man and the ch                         | Storf of the                                      |
| Nero オンジインバッジアップ                               | IQIAN 2327FAX                          | ンコノの目柱                                            |
| シアイルハマジアップ                                     |                                        | N977970934F7                                      |
| トラインハックアップ                                     |                                        |                                                   |
|                                                |                                        |                                                   |
| ジョブ概要                                          |                                        |                                                   |
|                                                |                                        |                                                   |
|                                                |                                        |                                                   |
|                                                |                                        |                                                   |
|                                                |                                        |                                                   |
|                                                |                                        |                                                   |
|                                                |                                        |                                                   |
|                                                |                                        |                                                   |
|                                                |                                        |                                                   |
|                                                |                                        |                                                   |
|                                                |                                        |                                                   |

| 設定                              | 8                |
|---------------------------------|------------------|
| Nero LIVEBackupを必要に合わせて設定       |                  |
| 選択したバックアップ先:<br>VERBATIM H:\    | 変更               |
| 選択したバックアップデータ:<br>パーティション [G:\] | 変更               |
| 選択したバックアップスケジュール: 2 時間          | 7                |
|                                 |                  |
|                                 | OK         キャンセル |

### A. 選択したバックアップ先

ここで<u>バックアップを保存する、ターゲットとなるドライブを選択</u>します。バックアッ プ先を指定、変更を行う場合は**[変更]**をクリックしてください。ハードディスク、ネッ トワーク上のドライブ等、お使いのパソコンで認識されているデバイスがリスト表示さ れますので、ここからバックアップ先を選択してください。作成されるバックアップは、 指定したバックアップ先に自動的に作成される[Nero LIVEBackup]フォルダーに保存 されます。

# B. 選択したバックアップデータ

バックアップを行う<u>バックアップ元のドライブ</u>を選択します。通常はパソコン上で認識 されているハードディスクがすべて一覧として表示されますが、お使いのパソコン上の パーティションの区切り方によっては、これに依存する形で、ドライブがパーティショ ン単位で選択できるよう表示されますので、ご希望に応じてパーティションを指定する こともできます。

### C. 選択したバックアップスケジュール

<u>バックアップ作業の時間間隔</u>をここで設定することができます。初期設定では2時間に 設定されていますが、お好みの時間をここでご入力いただけます。

それぞれの設定後、[OK]ボタンをクリックし、設定ウィンドウを閉じてください。

# 3. バックアップ設定を有効に(開始)する

| nero BackItUp Essentials                     |                                                                                                 | <ul> <li>۲۵۰</li> <li>۲۵۰</li> </ul> |
|----------------------------------------------|-------------------------------------------------------------------------------------------------|--------------------------------------|
|                                              | *-7                                                                                             |                                      |
| Nero LIVEBackup                              |                                                                                                 |                                      |
| Off On                                       | 出力先: VERATIM HA<br>パックアップテータ: パーディション (GA) ▲<br>最終パックアッグ: 2013/02/28 18:39<br>状態<br>U2/12/7 SRC |                                      |
| 。②。追加のタスク                                    |                                                                                                 |                                      |
| 「 バックアップ作成                                   | ③ 同期                                                                                            | 御 管理とリストア                            |
| Nero オンラインパックアップ<br>ファイルパックアップ<br>ドライブパックアップ | 問期ジョブ作成                                                                                         | ジョブの管理<br>バックアップのリストア                |
| , ⊙, ≫∃⊅₩₩                                   |                                                                                                 |                                      |

Nero LIVEBackup コントロールパネル左側の大きなスイッチをドラッグしてください。 赤い[OFF]から緑の[ON]に切り替わり、自動的に初回バックアップが始まります。

※インストール後、初めてバックアップ作成を行う時

Nero をインストール後初めてバックアップを行う場合、スイッチを[ON]に切り替えると、 バックアップ作業に必要なドライバー[Nero Backup Driver]のインストールが要求されま す(ドライバーをインストールしないと、バックアップ作業が開始できません)。

| ドライバ | のインストールが必要 🛛 🛛 🔊                                                                                                    |
|------|----------------------------------------------------------------------------------------------------|
| ?    | ドライブバックアップの作成とNero LIVEBackupの使用にはドライバのイン<br>ストールが必要です。<br>インストール後コンピューターを再起動し、Nero BackitUpを起動してジョ<br>ブを再実行する必要があります。<br>OK キャンセル |

この作業は1分足らずで終了しますので、表示されたメッセージに従いインストールを進めてください。ドライバーのインストール後、パソコンを再起動させ、LIVEBackupのスイッチを[ON]に切り替えてください。

| <b>1</b> | Nero Backu | up Drivers - InstallShield Wizard ×                                                                                                    |
|----------|------------|----------------------------------------------------------------------------------------------------|
|          |            | Nero Backup Drivers用のInstallShield ウィザードへようこそ<br>InstallShield(R) ウィザードは、ご使用のコンピュータへ Nero<br>Backup Drivers をインストールします。「次へ」をクリックして、続<br>行してください。<br>警告: このプログラムは、著作権法および国際協定によって保護<br>されています。 |
|          |            | < 戻る(B) 次へ(N) > キャンセル                                                                                                    |

| 4                   | Nero Backup Dri                              | vers - Insta           | IShield Wizan        | 4 ×   |
|---------------------|----------------------------------------------|------------------------|----------------------|-------|
| test ⊒art b         |                                              | VCI3 1130              |                      |       |
| ご利用方法               | コン<br>まに合わせて最適なセットアッコ                        | り タイプを選択して             | ください。                |       |
| セットアップ              | タイプを選択してください。                                |                        |                      |       |
| ●完全(C               | すべてのプログラム機能<br>必要とします)                       | をインストールしま              | す。(最大のディスクネ          | 浮量を   |
| 0 лляц<br>1         | ( <u>S</u> )<br>インストールするプログラ<br>できます。製品をよくごれ | ム機能、およびイ)<br>字知のユーザーにあ | ッストール先を選択す<br>勧めします。 | ることが  |
| InstallShield —     |                                              |                        |                      |       |
|                     |                                              | < 戻る( <u>B</u> )       | 次へ <u>(N</u> ) >     | キャンセル |
| <b>i</b> ₿          | Nero Backup Dri                              | vers - Insta           | llShield Wizar       | d ×   |
| プログラムをイ             | ンストールする準備ができまし                               | た                      |                      |       |
| ウィザードは              | は、インストールを開始する準(                              | 着ができました。               |                      |       |
| InstallChield       |                                              |                        |                      |       |
| 113 601011610       |                                              | < 戻る( <u>B</u> )       | 🕄 インストール(I)          | キャンセル |
| 📸 Nei               | ro Backup Drivers ·                          | - InstallShie          | ld Wizard            | - 🗆 🗙 |
| Nero Backu<br>選択したブ | p Drivers をインストールして(<br>ログラム機能をインストールし       | います<br>ています。           |                      | 7     |
| P                   | InstallShield ウィザードは、I<br>しばらくお待ちください。       | Nero Backup Dri        | vers をインストールし        | ています。 |
|                     | ステータス:                                       |                        |                      |       |
|                     | _                                            |                        |                      |       |
|                     |                                              |                        |                      |       |
|                     |                                              |                        |                      |       |
|                     |                                              |                        |                      |       |
|                     |                                              |                        |                      |       |
| InstallShield       |                                              |                        |                      |       |
|                     |                                              |                        |                      |       |

| 闄   | Nero Backup Drivers - InstallShield Wizard                                                                             |    |  |  |  |  |  |  |
|-----|----------------------------------------------------------------------------------------------------|----|--|--|--|--|--|--|
|     | InstallShield ウィザードを完了しました<br>InstallShield ウィザードは、Nero Backup Drivers を正常に<br>ストールしました。「完了」をクリックして、ウィザードを終了してくた<br>い。 | ひさ |  |  |  |  |  |  |
|     | < 戻る( <u>B</u> ) 完了(F) キャンセル                                                                                           |    |  |  |  |  |  |  |
| 岁 N | ro Backup Drivers インストーラー情報                                                                                            | ×  |  |  |  |  |  |  |
| 1   | Nero Backup Drivers に対する設定変更を有効にする<br>こは、システムを再起動する必要があります。すぐに再起<br>動する場合は「はい」を、後で手動で再起動する場合は「<br>いいえ」をクリックしてください。     |    |  |  |  |  |  |  |
|     | (はい( <u>Y)</u> いいえ( <u>N</u> )                                                                                         |    |  |  |  |  |  |  |

※バックアップデータの確認方法

バックアップ作業完了後、指定したバックアップ先に自動作成された[Nero LIVEBackup] フォルダーの中には、 ユーザー名の付いたフォルダーが作成され、その中にバックアップ データが保存されています。このバックアップデータのファイル名は、順に、

a. 作成開始した時刻(年、月、日、時、分、秒)、

- b. [Nero LIVEBackup]、
- c. バックアップデータのファイル数

となります。例えば、2013年3月08日18時17分22秒にバックアップ作成が開始された バックアップデータは

# [20130308\_181722\_Nero LIVEBackup\_1\_1]

となり、バックアップデータが分割作成された場合、末尾の数字で揃えて作成されます。

| 퉲 l 💽 🚹 🛨 l                  |                           |          |                                                                |         |                          |                                  |              |                                                                |  |
|------------------------------|---------------------------|----------|----------------------------------------------------------------|---------|--------------------------|----------------------------------|--------------|----------------------------------------------------------------|--|
| ファイル ホーム                     | 共有                        | 表示       |                                                                |         |                          |                                  |              |                                                                |  |
| □ビー 貼り付け<br>□ビー 貼り付け<br>2 シジ | り取り<br>スのコピー<br>ョートカットの   | D貼り付け    |                                                                | 調除 名前 変 | 中<br>前の<br>新<br>更<br>フォノ | ■新しい項目・<br>一 ショートカット・<br>パ<br>ダー |              | <ul> <li>■ すべて選択</li> <li>◎ 選択解除</li> <li>● 選択の切り替え</li> </ul> |  |
| クリップボ                        | ₹ <b>-</b> 1 <sup>5</sup> |          | 3                                                              | 整理      |                          | 新規                               | 開く           | 選択                                                             |  |
| 🚖 お気に入り                      | 4                         | 名前       | ^                                                              |         |                          | 更新日時                             | 種類           | サイズ                                                            |  |
| 🚖 お気に入り                      | 4                         | 名前       | _                                                              |         |                          | 更新日時                             | 種類           | サイズ                                                            |  |
| 📕 ダウンロード                     |                           | 201303   | 0308_181722_Nero LIVEBackup<br>0308_181722_Nero LIVEBackup_1_1 |         |                          | 2013/03/08 18:17                 | テキストドキュメント   | 4 KB<br>193,124 KB                                             |  |
| 🔜 デスクトップ                     | 1                         | 🚇 201303 |                                                                |         |                          | 2013/03/08 18:17                 | Nero ドライブバック |                                                                |  |
| 🗐 最近表示した場                    | P所                        |          |                                                                |         |                          |                                  |              |                                                                |  |
|                              |                           |          |                                                                |         |                          |                                  |              |                                                                |  |
| 🧊 ライブラリ                      |                           |          |                                                                |         |                          |                                  |              |                                                                |  |
| F#1X>F                       |                           |          |                                                                |         |                          |                                  |              |                                                                |  |
| ─ ピクチャ                       |                           |          |                                                                |         |                          |                                  |              |                                                                |  |
| ビデオ                          |                           |          |                                                                |         |                          |                                  |              |                                                                |  |
| → ミュージック                     |                           |          |                                                                |         |                          |                                  |              |                                                                |  |

尚、データファイルと、バックアアップの情報ファイルとして、同名のテキストファイル (.txt)も作成されますが、これはバックアップデータとセットになっていますので、**削除せ ず一緒に保存**してください。

## ② リストアの手順

- で作成したバックアップを元に、ハードディスクにリストア(復元)を行う場合は、 以下の手順で行います。
- Nero BackItUp Essentialsの起動
   「バックアップ開始までの手順」1. で説明された手順で Nero BackItUp Essentials を起動してください。
- 2. リストアを行うバックアップデータの選択

| nero BackItUp Essentials                                                                                                    |                                                                                                    | ا د<br>۲۰۰۰ - ۲۰۰۰ از ۲۰۰۰ از ۲۰۰۰ از ۲۰۰۰ از ۲۰۰۰ از ۲۰۰۰ از ۲۰۰۰ از ۲۰۰۰ از ۲۰۰۰ از ۲۰۰۰ از ۲۰۰۰ از ۲۰۰۰ از ۲۰۰۰ |  |  |  |  |  |  |  |  |
|----------------------------------------------------------------------------------------------------|----------------------------------------------------------------------------------------------------|----------------------------------------------------------------------------------------------------|--|--|--|--|--|--|--|--|
|                                                                                                    | <b>т</b> -ү                                                                                         |                                                                                                    |  |  |  |  |  |  |  |  |
| Nero LIVEBackup                                                                                                    |                                                                                                    |                                                                                                    |  |  |  |  |  |  |  |  |
| ○ ○ ○ Nero LIVEBackupでオペレーティンガシステム、メディアファイル、重要なデータを定用的に簡単にバックアップすることができます。必要手順は、データを整用かっセキュアにパックアップするNero LIVEBackupをオンにすることだけ、拡張… |                                                                                                    |                                                                                                    |  |  |  |  |  |  |  |  |
| Off On                                                                                                    | 出力先: VERAATIM HA ↓<br>パックアップテーか パーテルション [G4] ▲<br>最終パックアップ: 2013/03/09 18:17<br>状態: 予定なし<br>リストア 設定 |                                                                                                    |  |  |  |  |  |  |  |  |
| 。」追加のタスク                                                                                                    |                                                                                                    |                                                                                                    |  |  |  |  |  |  |  |  |
| 「 バックアップ作成                                                                                                    | ③ 同期                                                                                                | 管理とリストア                                                                                                    |  |  |  |  |  |  |  |  |
| Nero オンラインバックアップ<br>ファイルバックアップ<br>ドライブバックアップ                                                                                       | 同時ジョブ作成                                                                                             | ショブの管理<br>バックアップのリストア                                                                                              |  |  |  |  |  |  |  |  |
| <ul> <li>✓ ジョブ概要</li> </ul>                                                                                                    |                                                                                                    |                                                                                                    |  |  |  |  |  |  |  |  |
|                                                                                                    |                                                                                                    |                                                                                                    |  |  |  |  |  |  |  |  |
|                                                                                                    |                                                                                                    |                                                                                                    |  |  |  |  |  |  |  |  |
|                                                                                                    |                                                                                                    |                                                                                                    |  |  |  |  |  |  |  |  |
|                                                                                                    |                                                                                                    |                                                                                                    |  |  |  |  |  |  |  |  |
|                                                                                                    |                                                                                                    |                                                                                                    |  |  |  |  |  |  |  |  |

ホーム画面上部の Nero LIVEBackup コントロールパネルで**[リストア]**ボタンをク リックします。ここでは、Nero LIVEBackup を含む、Nero BackItUp Essentials で作成したファイルバックアップ、ドライブバックアップのデータからリストアを 行うことができます。

画面左上**[参照]**をクリックし、指定したバックアップデータの保存先から、データ を呼び出します。

| nero BackItUp Essenti<br>Home                                       |                                                                                                    |      |
|---------------------------------------------------------------------|----------------------------------------------------------------------------------------------------|------|
| 🛃 参照                                                                | ステップ1/2-リストアするバックアップを選択してください                                                                                                    |      |
| □ - カルから<br>FTPから<br>オンラインから<br>2013/02/28 2013/03/0<br>18:30 81847 | NeroXX         More LVKExchap<br>2013/03/04 16:17<br>(9:47/25:97)         NeroXX         NeroXX         test                                                                                                  | >    |
| (G-U<br>(G-U<br>236.18 MB used of 485.96 MB                         | К-742ал2947.         D-ЛЬК7420           К-742ал2947.         49598 NB           К-7472ал2947.         49598 NB           К-9773         20130300 1817           Кудэрч70шэн         HWere UVEBackupWREDKK-PC |      |
| ソース: G1   使用容量: 236.18 MB / パーティション                                 | ンサイズ: 499.98 MB                                                                                                    | 次へ 🌍 |

#### ※指定可能なバックアップデータの保存場所

#### [ローカルから]

お使いのパソコン内、またはパソコンに接続されている外付ハードディスクに保存されている場合。内蔵、または外付ハードディスクからバックアップデータ呼び出す場合は、 こちらを選択します。

### [FTP から]

お使いのパソコンが、任意の FTP サーバーに接続されていて、そのサーバー上にバッ クアップデータが保存されている場合

#### [オンラインから]

任意で登録され、お使いのパソコン上でオンライン状態となっているオンラインサーバ ー、オンラインストレージなどにバックアップデータが保存されている場合

選択するとエクスプローラ画面が起動しますので、外付ハードディスクに保存されている[Nero LIVEBackup]フォルダー内に保存されているバックアップデータを選択します。

| 0                                                                                                    |                                                                 | 聞く               |               |                       |                        | ×                   |      |      | 0   |                        |
|----------------------------------------------------------------------------------------------------|-----------------------------------------------------------------|------------------|---------------|-----------------------|------------------------|---------------------|------|------|-----|------------------------|
| ⊕ ⇒ ↑<br>↓ → □                                                                                                    | (ⓒ) → ↑ ↓→ ンピューター → VERBATIM (H:) → Nero LIVEBackup → NEROKK-PC |                  |               |                       |                        |                     |      |      |     | -<br>√1,7 <del>-</del> |
| 整理 ▼ 新しいフォルダー                                                                                                    |                                                                 |                  |               |                       | 8≡ ▼                   |                     |      |      |     |                        |
| 🚖 お気に入り                                                                                                    | 名前                                                              | 更新日時             | 種類            | サイズ                   |                        |                     |      |      |     |                        |
| <ul> <li>● クワンロード</li> <li>● アクンロード</li> <li>● アクンロード</li> <li>● アイブジリ</li> <li>● 日本3350</li> <li>● 日本3500</li> <li>■ ビウオキ</li> <li>■ ビウオキ</li> <li>■ ビウオキ</li> <li>■ ビウオキ</li> <li>■ ビウオキ</li> <li>■ ビッオ・</li> <li>■ エンジカ・</li> <li>■ エンジカ・</li> <li>■ ビック・</li> <li>■ マッドフーク</li> </ul> | 20130308_181722_Nero LIVEBackup                                 | 2013/03/08 18:17 | Nero ϜϿイቻ/ζック | 193,124 KB            | 九ビューを利用                | 刊できません。             | 3054 | test |     | >                      |
| 7741                                                                                                    | ₩\$(N): 20130308_181722_Mero LIVEBackup                         |                  |               | <ul> <li>✓</li> </ul> | べての)(ックアップアーカ<br>聞く(O) | イブ (*.nl マ<br>キャンセル |      |      |     |                        |
| ソース: G:\ 使用容量: 236.1                                                                                                    | 18 MB / パーティションサイズ: 489.96 MB                                   |                  |               |                       |                        |                     |      |      | > 8 | kn 🌍                   |

選択したら、画面右下の[次へ]をクリックします。

| nero BackItUp Essentials                                           | इ.स.                                                                                                    |      |
|--------------------------------------------------------------------|----------------------------------------------------------------------------------------------------|------|
| · 参照                                                               | ステップ 1/2・リストアするバックアップを選択してください                                                                                                    |      |
| 4                                                                  | NeroKX         Mero I/VERackup<br>2013/02/02 18.17         NeroK3         NeroK4         test                                                                                                    |      |
| 2013/02/28 2013/03/0<br>18:39 8 18:17                              |                                                                                                    | •    |
| (64)<br>236.03 M8 used of 489.98 M8<br>236.03 M8 used of 489.98 M8 | <ul> <li>Κ-τέγαρφτα Εφαιβά</li> <li>Κ-τέγαρφτα Εφαιβά</li> <li>Κυτά Εφαιβά</li> <li>Κυτά Εφαιβά</li></ul> |      |
| ソース: G:\   使用容量: 236.03 MB / パーティションサイ                             | 2. 489.96 MB                                                                                                    | 次へ 🌒 |
|                                                                    |                                                                                                    | *    |
|                                                                    |                                                                                                    | U.   |

# 3. リストア先の指定、リストアの開始

次にバックアップデータのリストア先を指定します。 まず画面上部**[リストア先]**をクリックします。

| nero BackItUp Essentials                                      |                                                                                                    |            |
|---------------------------------------------------------------|----------------------------------------------------------------------------------------------------|------------|
| 🔓 Home                                                        |                                                                                                    | オプション ヘルプマ |
| ◆ 戻る                                                          | ステップ 2 / 2 - リストアに使うターゲットドライブを選択してください                                                                                                    |            |
| ULA 7 2010/19/79/75/-9:<br>600<br>235.03 ME loade of 46659 MB | U21:7%       Image: Constraint of the set of the set of the |            |
|                                                               |                                                                                                    | 1171 70944 |
| ソール GNT 第2時合業: 236.03 MB / パーナイションワイル: 489.98 MB              |                                                                                                    | リストア開始 🍼   |

画面中央に、お使いのハードディスクの一覧が表示されますので、この中からリス トア先となるドライブを選択してください。

※例えば…

お使いのパソコンに内蔵の D ドライブのバックアップデータを作成した場合、この データを選択し、ここでリストア先を D ドライブと選択することで、D ドライブを バックアップを作成した時の状態にリストアすることができます。

| ドライブリストアを開始してよいですか?                       |  |  |  |  |  |
|-------------------------------------------|--|--|--|--|--|
| () ドライブリストアを開始してよいですか?                    |  |  |  |  |  |
| 警告: ハードディスクは完全に上書きされます。<br>保存先のデータは失われます。 |  |  |  |  |  |
|                                           |  |  |  |  |  |
| ▶ はい、リストアを続けます                            |  |  |  |  |  |
| いいえ、リストアをキャンセル                            |  |  |  |  |  |
| □ 以後表示しない                                 |  |  |  |  |  |

選択後、画面右下[リストア開始]をクリックすると、リストア前の確認メッセージ が表示されますので、[はい、リストアを続けます]をクリックすることで、リスト ア作業が始まります。終了のメッセージが表示されたら、閉じて終了してください。 これでリストア作業は全て終了となります。

| nero BackItUp Essentia    | ls               |                                        |                                                           |                    |                   | <ul> <li>۵</li> <li>۸ (197)</li> </ul> |  |  |  |
|---------------------------|------------------|----------------------------------------|-----------------------------------------------------------|--------------------|-------------------|----------------------------------------|--|--|--|
|                           |                  |                                        | ホーム                                                       |                    |                   |                                        |  |  |  |
| Nero LIVEBackup           |                  |                                        |                                                           |                    |                   |                                        |  |  |  |
| Nero LIVEBackupでオパレーティングシ | ステム、メディアファイル、重要! | なデータを定期的に簡単(                           | こバックアップすることができます。必要手順は、う                                  | ドータを簡易かつセキュアにバックアッ | プするNero LIVEBacku | pをオンにすることだけ。拡張…                        |  |  |  |
| Off                       | On               | 出力先:<br>バックアップデータ:<br>最終バックアップ:<br>状態: | VERBATIM H:、<br>パーティション (G-V)<br>2013/03/08 18:17<br>予定なし |                    |                   |                                        |  |  |  |
|                           | 0                | 0.00                                   | Nero BackItUp Agent                                       |                    | - 🗆 🛛             | Π                                      |  |  |  |
| 、 追加のタスク                  | Nero BackItUp ジ  | ョブ (20130308_                          | 183207_DriveRestore.nji) 実行中                              |                    | O                 |                                        |  |  |  |
| バックアップ作成<br>Nero オンラインバック | ブロセスの状態:         |                                        |                                                           |                    |                   | P                                      |  |  |  |
| ファイルバックアップ<br>ドライブバックアップ  | 残り時間:<br>経過時間:   | I                                      | DD:00:57<br>DD:00:12                                      |                    |                   | ₹ <b>ŀ</b> 7                           |  |  |  |
| ショブ 概要                    |                  |                                        |                                                           | 隠す                 | 中断                |                                        |  |  |  |
|                           |                  |                                        |                                                           |                    |                   |                                        |  |  |  |
| Nero BackItUp Agent       |                  |                                        |                                                           |                    |                   |                                        |  |  |  |
| ✓ ドライブリストアジョブを完了          |                  |                                        |                                                           |                    |                   |                                        |  |  |  |
| □以後表示し                    | ない               |                                        |                                                           |                    |                   |                                        |  |  |  |
| 🥹 i¥                      | 治田               |                                        | ログを                                                       | 保存                 |                   | 閉じる                                    |  |  |  |
|                           |                  |                                        |                                                           |                    |                   |                                        |  |  |  |